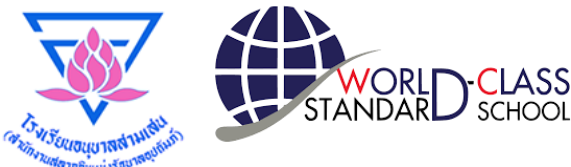

#### ์ คู่มือการใช้งาน ระบบรับสมัครเข้าเรียนออนไลน์

# สมัครเข้าเรียน ปีการศึกษา 2565 ชั้นประถมศึกษาปีที่ 1 ห้องเรียน MEP

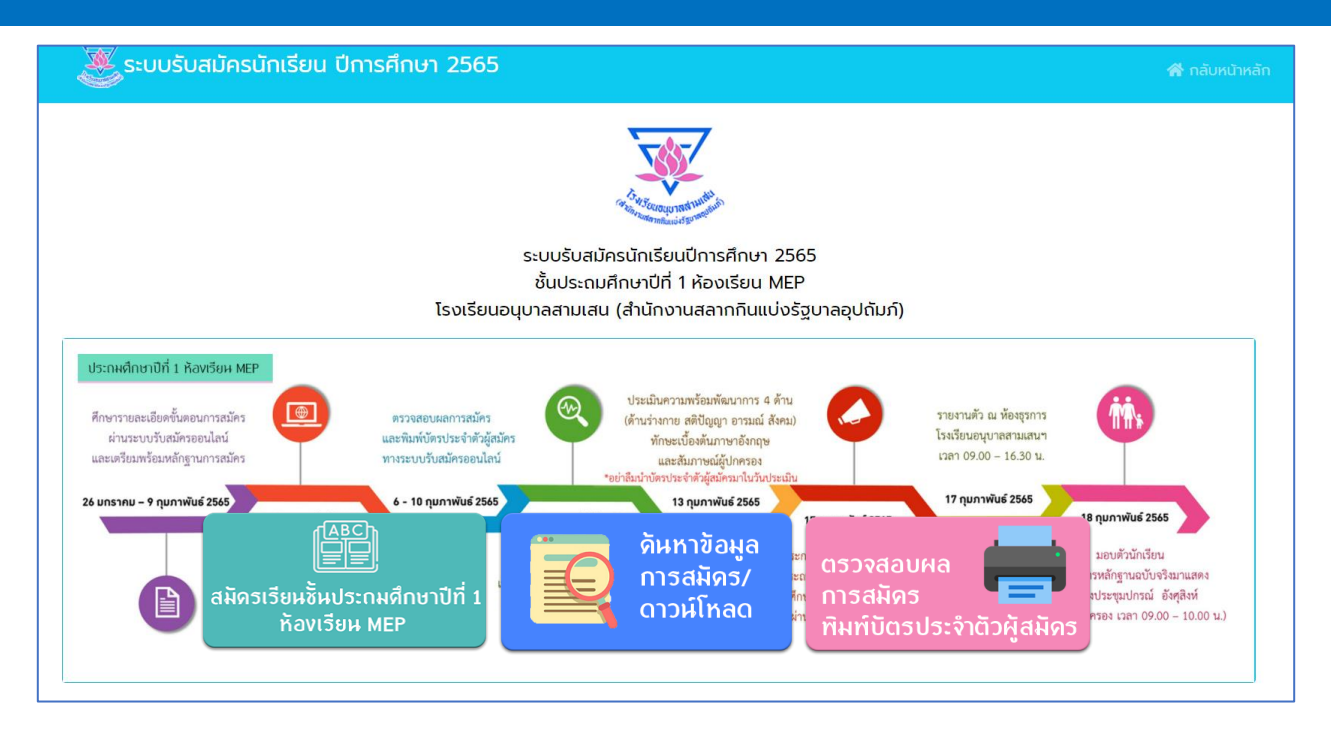

สำนักงานเขตพื้นที่การศึกษาประถมศึกษากรุงเทพมหานคร สำนักงานคณะกรรมการการศึกษาขั้นพื้นฐาน กระทรวงศึกษาธิการ

> ผลิตโดย งานโสตทัศนศึกษา และเทคโนโลยีเพื่อการศึกษา กลุ่มบริหารทั่วไป

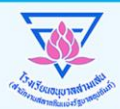

#### ขั้นตอนการสมัคร ชั้นประถมศึกษาปีที่ 1

- 1. เตรียมไฟล์ pdf หรือ รูปภาพ เอกสารการสมัครที่ชัดเจน ได้แก่
- สำเนาสูติบัตร
- รูปถ่ายหน้าตรว ขนาด 2 นิ้ว
- สำเนาทะเบียนบ้านขอมผู้สมัคร
- สำเนาบัตรประจำตัวประชาชนขอมบิดา มารดา
- สำเนาทะเบียนบ้านของบิดา มารดา
- สำเนาหนังสือรับรองการาบชั้นอนุบาลสูงสุดของสถานศึกษานั้นๆ
- สำเนาหลักฐานการเปลี่ยนชื่อ ชื่อสกุล ขอมผู้สมัคร (ถ้ามี)
- สำเนาหลักฐานการเปลี่ยนชื่อ ชื่อสกุล ขอมบิดา มารดา (ด้ามี)

คำเตือน เอกสารทุกฉบับให้รับรองสำเนาดูกต้อง

- 2. สมัครผ่านระบบรับสมัครออนไลน์ ในเวลา 08.30 16.30 น. http://www.abss.ac.th/addition65/
- 3. เลือกการสมัคร "ชั้นประถมศึกษาปีที่ 1"

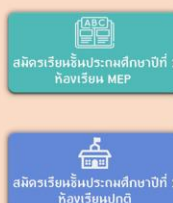

ห้อ<mark>งเรียน MEP</mark> (ระบบเปิดวันที่ 5 - 9 กุมภาพันธ์ 2565)

ห้องเรียนปกติ

(ระบบเปิดวันที่ 23 – 27 กุมภาพันธ์ 2565)

- กรอกข้อมูลและรายละเอียดให้ครบด้วนในการสมัคร
   \*ตรวาสอบข้อมูลให้ถูกต้อง ก่อนกดบันทึกการสมัคร
- 5. อัพโหลดหลักฐานการสมัคร ตามข้อ 1 ให้ครบด้วน
   \*ตรวาสอบข้อมูลให้ถูกต้อง ก่อนกดยืนยันการสมัคร คำเตือน โปรดส่งหลักฐานหรือเอกสารให้ครบด้วน
   รับรองสำเนาถูกต้องทุกฉบับ
- so 1 วันทำการ เพื่อให้โรงเรียนตรวาสอบข้อมูล และยืนยันสถานะผู้สมัคร
- 7. ตรวาสอบผลการสมัคร ทามระบบออนไลน์ โดยใช้เลขประจำตัวประชาชน 13 หลัก ขอมผู้สมัคร และพิมพ์บัตรประจำตัวผู้สมัคร
- 8. ตรวาสอบรายชื่อผู้มีสิทธิ์เข้ารับการคัดเลือกทามเว็บไซต์
- 9. นำบัตรประจำตัวผู้สมัคร มาเป็นหลักฐาน
- ในวันประเมินความพร้อม (ห้องเรียน MEP) วันอาทิตย์ที่ 13 กุมภาพันธ์ 2565
- ในวันจับสลาก (ห้องเรียนปกติ)
   วันเสาร์ที่ 5 มีนาคม 2565
- \*\*หากไม่นำมา ถือว่าท่านสละสิทธิ์เข้ารับการคัดเลือก

เตรียมหลักฐาน/เอกสารการสมัครเป็นไฟล์ภาพ หรือ pdf เพื่อให้ในการอัพโหลดในขั้นตอนการสมัคร

#### <u>หลักฐานการสมัคร</u>

- 1) ใบสมัครของโรงเรียนอนุบาลสามเสน (สำนักงานสลากกินแบ่งรัฐบาลอุปถัมภ์)
- 2) สำเนาทะเบียนบ้านเด็ก บิดา มารดา จำนวน 1 ชุด (พร้อมนำฉบับจริงมาแสดง)
- 3) สำเนาสูติบัตรของเด็ก จำนวน 1 ชุด (พร้อมนำฉบับจริงมาแสดง)
- 4) รูปถ่ายขนาด 2 นิ้ว จำนวน 1 รูป
- รำเนาบัตรประจำตัวประชาชนของบิดามารดา จำนวน 1 ชุด (พร้อมนำฉบับจริงมาแสดง)
- 6) สำเนาหลักฐานการเปลี่ยนชื่อ ชื่อสกุล ของเด็ก บิดา มารดา จำนวน 1 ชุด (พร้อมนำฉบับจริงมาแสดง)
- 7) หลักฐานอื่น ๆ (ถ้ามี)

\*\*เอกสารทุกฉบับให้รับรองสำเนาถูกต้อง

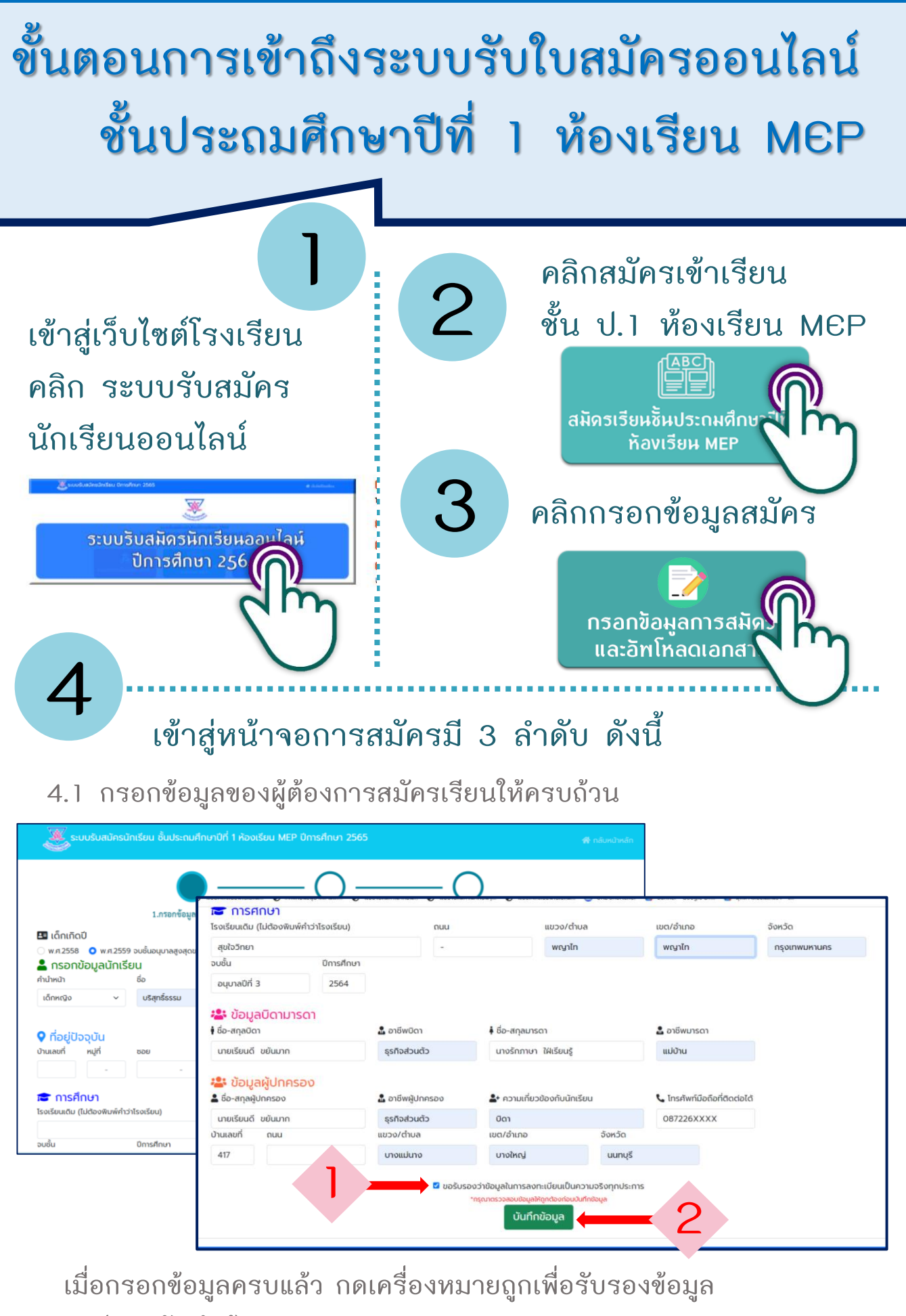

กดปุ่ม "บันทึกข้อมูล"

## ขั้นตอนการเข้าถึงระบบรับใบสมัครออนไลน์ ชั้นประถมศึกษาปีที่ 1 ห้องเรียน MEP

4.2 ตรวจสอบความถูกต้องของข้อมูล จากนั้นกดอัพโหลดหลักฐานการ สมัครให้ครบถ้วน คลิก "อัพโหลดหลักฐานการสมัคร"

| 🧱 ระบบรับสมัครนักเรียน ชั้นประถมศึกษาปีที่ 1 ห้องเรียน MEP ปีการศึกษา 2565                                                                                                    | 🕷 กลับหน้าหลัก |
|----------------------------------------------------------------------------------------------------|----------------|
| 1.กรอกข้อมูลลงทะเบียน 2.อัพโหลดเอกสารการสมัคร 3.คาวน์โหลดใบสมัคร                                                                                                    |                |
| <ul> <li>ข้อมูลการลงทะเบียน</li> <li>ช้อผู้ด้องการสมัคร: เด็กหญิงบริสุทธิ์ธรรม พิมพ์ศิรี</li> <li>วันเดือนปี เกิด: 25 มีนาคม 2558</li> <li>เลขบัตรประชาชน: 3100501753935</li> <li>โทรศัพท์มือถือที่ติดต่อได้: 0872261264</li> <li>วันเวลาที่สมัคร: 5 กุมภาพันธ์ 2565 05:01:30 น.</li> </ul> |                |
| อัพโหลดหลักฐานการสมัคร<br>*อิพโหลดหลักฐานการสมัครเรียบร้อยเสือ<br>อัพโหลดหลักฐานการสมัครเรียบร้อยแล้ว<br>ดาวน์โหลดใบสมัคร                                                                                                    |                |

จะขึ้นหน้าต่างใหม่ เพื่อให้อัพโหลดหลักฐานการสมัครผ่าน Google Form

| อัพโหลดเอกสารการสมัคร ชั้นป.1 ห้องเรียน<br>MEP ปีการศึกษา 2565<br>หากตรวจสอมหนว่าเด็กนักเรียนชาดคุณสมบัติตามที่โรงเรียนกำหนด โรงเรียนขอสงวนสิทธิ์ไม่รับ<br>นักเรียนของท่านเข่าเรียน                            | สำเนาบัตรประชาชนของมารดา *                                          |
|----------------------------------------------------------------------------------------------------|---------------------------------------------------------------------|
| anubansamsen@abss.ac.th Switch account The name and photo associated with your Google account will be recorded when you upload files and submit this form. Your email is not part of your response. * Required | สำเนาทะเบียนบ้านของมารดา *<br>๋ Add file                            |
| **หากตรวจสอบพบว่าเด็กบักเรียบขาดคุณสมบัติตามที่โรงเรียบกำหนด โรงเรียบขอสงวบ<br>สิทธิ์ไม่รับบักเรียบของท่านเข้าเรียน**                                                                                          | สำเนาหลักฐานการเปลี่ยบชื่อ ชื่อสกุล ของมารดา (ถ้ามี)<br>1. Add file |
| เลขประจำดัวประชาชนผู้สมัดร *<br>Your answer                                                                                                    | หลักฐานอื่น (ถ้ามี)                                                 |
| ชื่อ - สกุล ผู้สมัคร *<br>โสสาข่าหน้า เช่น เด็กขาย เด็กหญิง<br>Your annwar                                                                                                    | Add file  Submit  Clear form                                        |

\*หมายเหตุ โปรดอัพโหลดหลักฐานให้ครบถ้วน หากหลักฐานไม่ครบจะไม่ได้รับ อนุมัติการสมัคร ท่านต้องสมัครใหม่อีกครั้งเมื่อหลักฐานครบถ้วน หากท่านทำการสมัครซ้ำ ทางโรงเรียนขอสงวนสิทธิ์ใช้ข้อมูล การสมัครครั้งหลังสุด

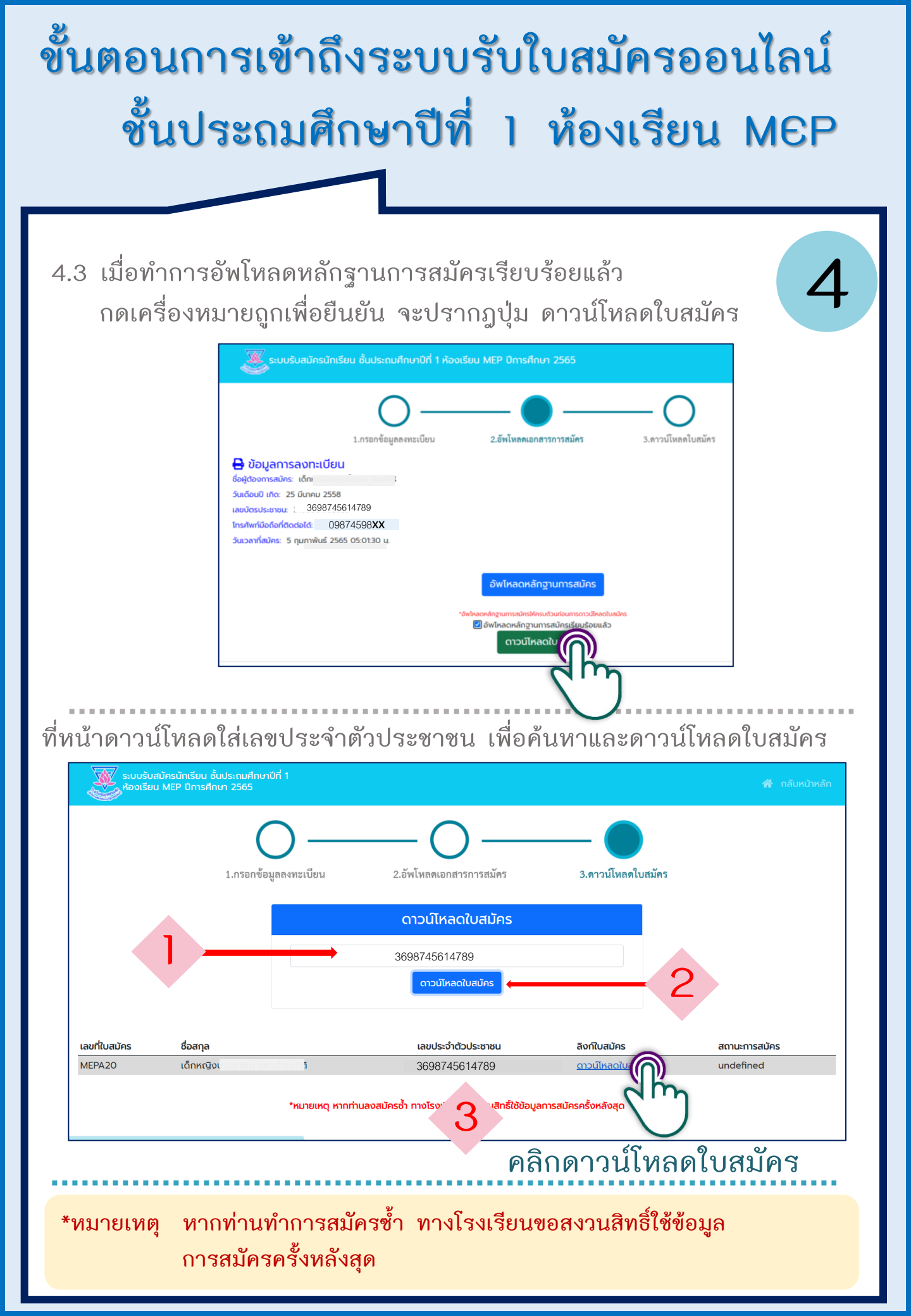

### ขั้นตอนการเข้าถึงระบบรับใบสมัครออนไลน์ ชั้นประถมศึกษาปีที่ 1 ห้องเรียน MEP

ิด

|                                                                                                    | (สำนักงานสลากกินแบ่งรัฐบาล             | າອຸປຄັນກ໌)           |
|----------------------------------------------------------------------------------------------------|----------------------------------------|----------------------|
| ชนประณศกษาปท 1 พองเรยนพเ                                                                                                    | 19 Mini English Program (MEP)          |                      |
| ปีการศึก                                                                                                    | <i>ษ</i> า 2565                        |                      |
|                                                                                                    |                                        |                      |
| สำหรับเจ้าหน้าพี                                                                                                    |                                        | (ຕື້ດຽາ              |
| เลขทองสมคร                                                                                                    |                                        |                      |
| Sumper an initial and a second second s                                                                                                    | Wi                                     |                      |
| ผู้สมัคร ซึ่ง เพ็กหญิง                                                                                                    | 🗹 เด็กเกิดปี พ.                        | <b>1.2559 จบขั้น</b> |
|                                                                                                    | อนุบาลสูงสุด                           | งองสถานสึกษ          |
| a widi pempanen                                                                                                    |                                        |                      |
| UNANA 4229                                                                                                    |                                        | Same                 |
| บังรุงเออาการการการการการการการการการการการการการ                                                                                                    |                                        | Thread a             |
| And the second second s |                                        |                      |
| uner de unit                                                                                                    |                                        |                      |
| ผัสมัคร จะตั้น ยนุบาลปีที่ 3 จากโรงเรีย                                                                                                    | สุขใจวิทยา                             |                      |
| ซ<br>กาน คำบน/เขวะ                                                                                                    | อ้านกอ/เขต                             |                      |
| จังพวัดเมื่อปีการศึกษา                                                                                                    | 564                                    |                      |
|                                                                                                    |                                        |                      |
| junatos                                                                                                    |                                        |                      |
| ารกรรร<br>เป็นกลับหรือ ปีศา ขณะมักปัตร ขณะนักปีทั                                                                                                    | เด็กหมือ                               |                      |
| เข้าสักษาในโรมวิทบคมนายสามเสน (สำนักงานสอกกันแ                                                                                                    | เสรียนาอองได้แก่) ในระหว่างการคือเสือก | đ                    |
| จะพิดต่อกับข้าหเจ้าได้ ที่บ้านเลขที่                                                                                                    | คำบล/แขวง                              | ทุ่งวัดดอง           |
| ข้ามาย/งาม สำพัง จังหวัด การจเหน                                                                                                    | เหานคว โทรศักดที่สีดต่อได้             |                      |
|                                                                                                    |                                        |                      |
| 0.490                                                                                                    |                                        | 6503                 |
|                                                                                                    | E concerning of state state of an      |                      |
| 3uH                                                                                                    | 3 (JULT HIMS 2303 CATLOSUL U           |                      |
|                                                                                                    |                                        |                      |
| สำหรับเจ้าหน้าที่รับสมัคร                                                                                                    |                                        |                      |
| ข้าพะจำได้ครวจสูติปัตรณ์บันจริง และทะเบียนน้ำแผบันจริ                                                                                                    | แล้ว ปรากฏว่า เด็กอายุบีเดี            | nu                   |
| -4-                                                                                                    |                                        | nam takan ana an     |
| 0710                                                                                                    |                                        | 199 X 199 EU 19      |
| L.,                                                                                                    | )                                      |                      |
| alle                                                                                                    |                                        | รให้เอรที่สมัคร      |
| st (1990                                                                                                    |                                        |                      |

หากลืมดาวน์โหลด ใบสมัคร สามารถ เลือกเมนู "ตรวจสอบ ผลการลงทะเบียนรับ ใบสมัคร"

ด้นหาข้อมูล การสมัดร/ ดาวน์โ 6

และทำตามขั้นตอน ในข้อ 4.3

ตรวจสอบผล การสมัดร พิมฑ์บัตรประจำตัวผู้ส**ุก**  ติดตามผลการสมัคร เพื่อพิมพ์บัตร ประจำตัวผู้สมัคร โดยตรวจสอบได้หลังการสมัคร 1 วันทำการ

หากท่านได้รับอนุมัติการสมัคร จะสามารถพิมพ์บัตร ประจำตัวผู้สมัครได้

### ขั้นตอนการเข้าถึงระบบรับใบสมัครออนไลน์ ชั้นประถมศึกษาปีที่ 1 ห้องเรียน MEP

8 พิมพ์บัตรประจำตัว ผู้สมัครออกทางเครื่องพิมพ์ และนำมาเป็นหลักฐาน ในวันประเมินความพร้อม (ห้องเรียน MEP) จึ วันอาทิตย์ที่ 13 กุมภาพันธ์ 2565 \*\*<u>หากไม่นำมา ถือว่าท่าน</u> <u>สละสิทธิ์เข้ารับการประเมิน</u> <u>ความพร้อม</u>\*\*

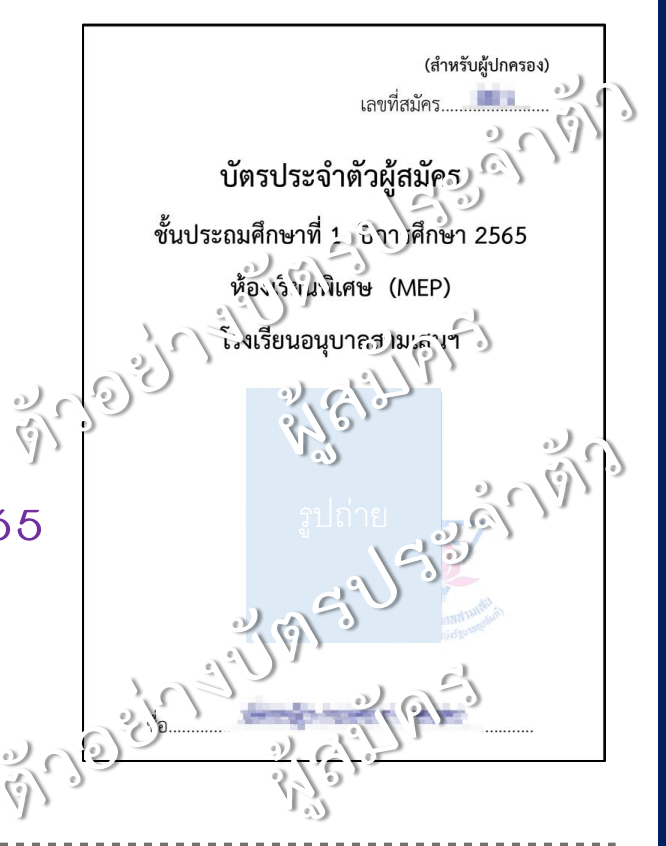

ติดตามข่าวสารการสมัครเข้าเรียนชั้น ป.1 ห้องเรียน MEP การประกาศรายชื่อผู้มีสิทธิ์เข้ารับการประเมิน ทางข่าาวประชาสัมพันธ์ระบบรับสมัครออนไลน์

<u>ติดต่อสอบถามข้อมูลเพิ่มเติมได้ที่</u> หมายเลขโทรศัพท์:: 02 279 0415

Facebook:: Anubansamsen School: โรงเรียนอนุบาลสามเสนฯ

โปรดศึกษาระเบียบการรับสมัคร ขั้นตอนการสมัคร และข้อปฏิบัติต่าง ๆ ได้ที่ข่าวประชาสัมพันธ์

#### ตัวอย่างใบสมัครที่ให้ดาวน์โหลด

ท่านต้องทำการกรอกข้อมูล และอัพโหลดหลักฐานการสมัคร ให้ครบถ้วน และมีคุณสมบัติเป็นไปตามระเบียบการรับสมัครที่กำหนด จึงจะได้รับอนุมัติการสมัคร

| - And   | Bandhan start                                                                 |
|---------|-------------------------------------------------------------------------------|
|         | UNTSHINAT 2565                                                                |
|         | สำหรับเจ้าหน้าที่                                                             |
| เลขที่ไ |                                                                               |
| haa     | ยเวลาที่สมัคร 5 กุมภาพันส์ 2565 เวลา 05.01 น                                  |
|         |                                                                               |
| )ัฒโคร  | ชื่อเด็กหญิง                                                                  |
|         | แลสประจำตัวประชาชน                                                            |
|         | Jacob 25/03/2558                                                              |
|         | ปัจจะกันอยู่บ้านมาที่ 2000 กาย กาย จันหน้                                     |
|         | ล้าบอ/แขวง ทั่งวัดดอน อำเภอ/เขต สาหาร จังหรืด นนหนุรี                         |
|         | นิศารีอ 1 อาซีพ อิว ด้ว                                                       |
|         | มารดา ซึ่อ. นาง                                                               |
|         | ผู้สมัคร จบขึ้น, อนุบาลปีที่ 3                                                |
|         | กนรทำบล/เขวรทำบล/จด                                                           |
|         | จังหวัด                                                                       |
| ปกครอ   | 9                                                                             |
|         | ทำหลัง                                                                        |
|         | เที่ยวข้องเป็นบิตาของผู้สมัคร ของมัดรไม้เด็กหญิง                              |
|         | เข้าศึกษาในโรงเรียนอนุมาอสามเสน (สำนักงานสถาก) ในปงวันของ                     |
|         | จะพิดสอกับข้าหม่าได้ ที่บ้านเลขที่                                            |
|         | อำเภอการค. สำหาว อังหวัด                                                      |
|         |                                                                               |
|         |                                                                               |
|         | รับสี่ <u>5 กุมภาพันธ์ 2565 เวลา 05.01</u> บ.                                 |
|         |                                                                               |
| W. C    | โร สาที่รับสมัคร                                                              |
| )       | ข้าหะจำได้ครรจชูดิปัตระกับจริง และพะเบียกบ้านแบ้บจริงแล้ว ปรากฏว่า เด็กอายุบี |
|         |                                                                               |
|         | ลงชื่อกรรมการพรรจะอุกสาร                                                      |
|         | £                                                                             |
|         |                                                                               |
|         | องชื่อกรรมการโพ้เอขที่สมโคร                                                   |

0